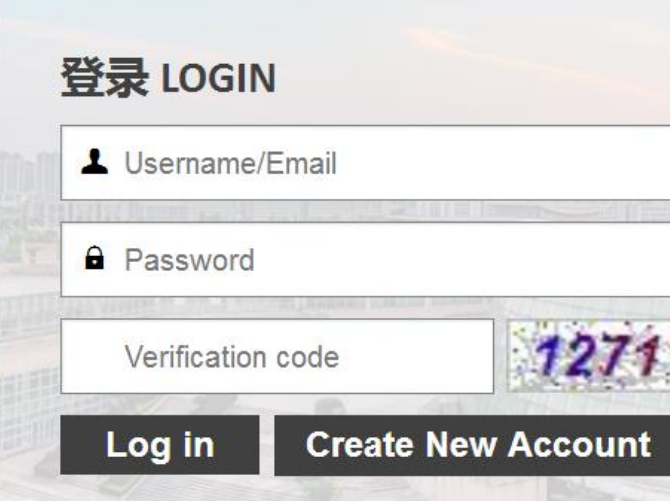

Forgot password? Get help here.

- 1. If you are a new applicant and want to submit an application, please click 'Create New Account' to create an account and complete application online.
- 2. If you already submitted an application, please use your username and password to login directly.

| Student Registration      |                                                             |    | - 🛛 ×                                                                                       |    |
|---------------------------|-------------------------------------------------------------|----|---------------------------------------------------------------------------------------------|----|
| Username / 用户名 *          | Must be at least 6 characters long, and cannot have spaces. |    |                                                                                             |    |
| Password / 密码 *           | Must be at least 6 characters long.                         |    |                                                                                             |    |
| Confirm Password / 确认密码 * | Confirm Password                                            | ·  |                                                                                             | •. |
| Email / 电子邮箱 *            | Email                                                       | 1. | Create an username and password.<br>Please follow the instruction that<br>shows in the box. |    |
|                           | Register                                                    | 2. | The Email address will be used to receive all updates that concern your application.        |    |
|                           |                                                             |    |                                                                                             |    |
|                           |                                                             |    |                                                                                             |    |

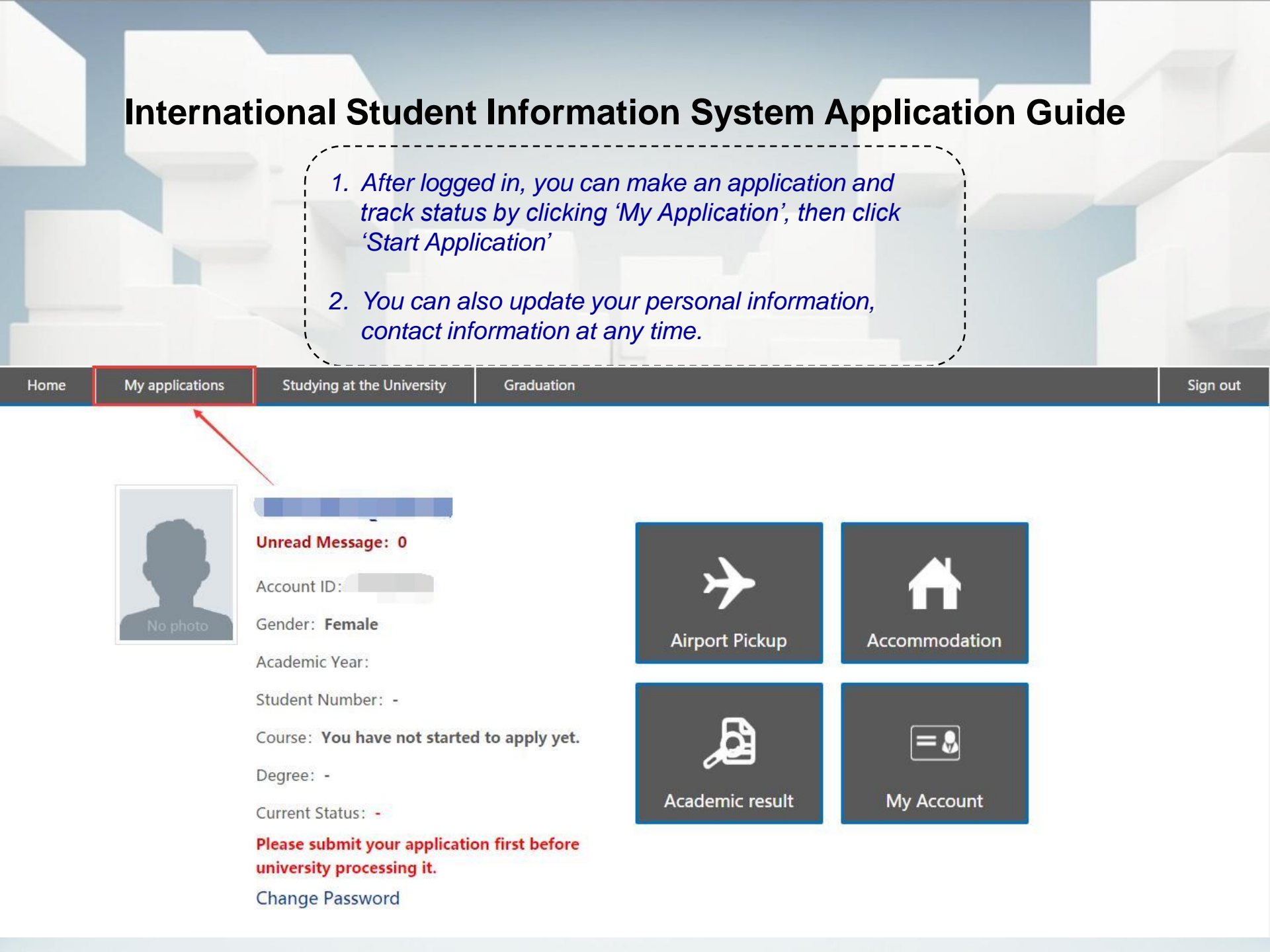

Choose your source of funding and go to next.

| 235               |                 |                                                                                                    | 5155 /2 527 |   |          |
|-------------------|-----------------|----------------------------------------------------------------------------------------------------|-------------|---|----------|
| Home              | My applications | Studying at the University                                                                                                    | Graduation  |   | Sign out |
| Start application | Disease         | abaaaa waxwa tuma / 注:注于27月                                                                                                    | *           |   |          |
| Track progress    | Please          | choose your type / 消选择招当                                                                                                    | L关别:        |   |          |
| Accommodation     |                 | 腰 Self-supporting<br>学金 null                                                                                                    |             |   |          |
| Airport Pick up   |                 |                                                                                                    |             |   |          |
| Inbox             | 下一步             | / Next                                                                                                    |             |   |          |
| Outbox            |                 |                                                                                                    |             |   |          |
| Send to the teac  | her             |                                                                                                    |             |   |          |
|                   |                 |                                                                                                    |             |   |          |
|                   |                 |                                                                                                    |             |   |          |
|                   |                 |                                                                                                    |             |   |          |
|                   |                 |                                                                                                    |             |   |          |
|                   |                 | 100 March 100 March 100 Ma |             |   |          |
|                   |                 |                                                                                                    |             | - |          |
|                   |                 |                                                                                                    |             |   |          |
|                   |                 |                                                                                                    |             |   |          |
|                   |                 |                                                                                                    |             |   |          |

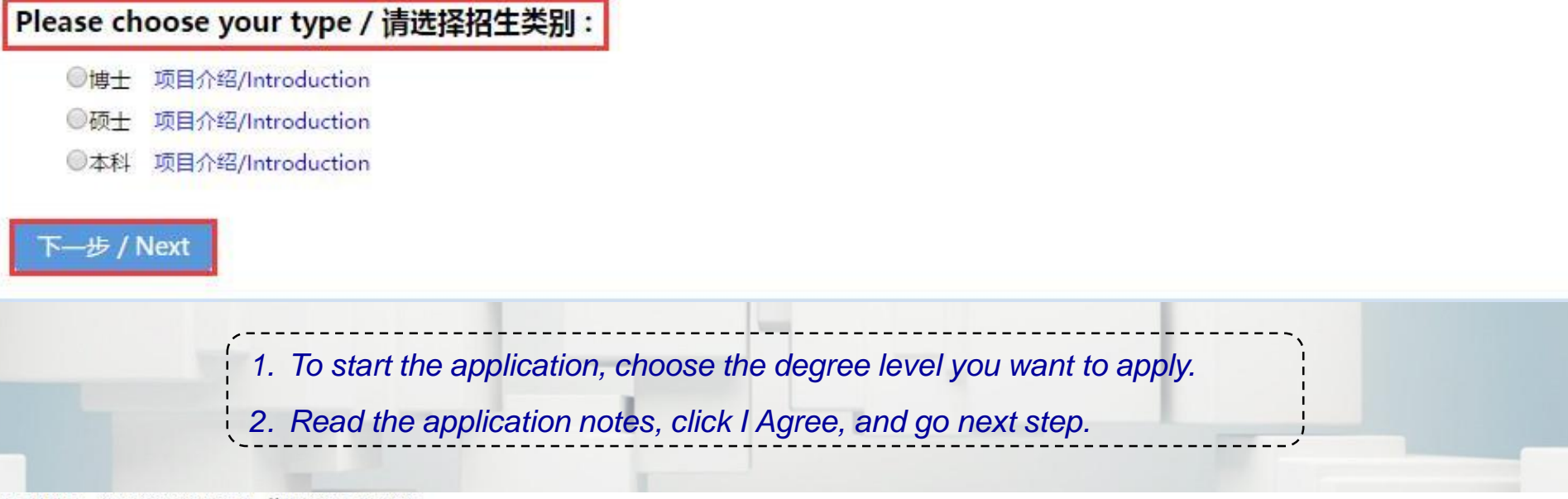

3)在学期间,遵守学校的校纪校规,尊重学校的教学安排。

During my study in China, I shall observe the rules and regulations of the university, and will concentrate on my studies and researches, and will follow the teaching programs provided by the university 2018年云南大学国际学生新生报到流程单.docx

Download

▶ 2018年云南大学国际学生新生报到流程单.docx

12018年云南大学国际学生新生报到流程单.docx

2018年云南大学国际学生新生报到流程单.docx

I Agree / 我同意

Search for a program you are interested in, and click Apply to start the application.

| Home My             | y applications | Studying at th  | ne University            | Graduation                                             |                    |                          |                   |                       |             |                        | Sign out        |
|---------------------|----------------|-----------------|--------------------------|--------------------------------------------------------|--------------------|--------------------------|-------------------|-----------------------|-------------|------------------------|-----------------|
| Start application   | Taught b       | y: All language |                          | Program: Program                                       |                    | College: Colle           | ege               |                       | Sea         | rch <b>Q</b>           |                 |
| Track progress      |                | to an and       |                          |                                                        |                    |                          |                   |                       |             |                        |                 |
| Accommodation       |                | College<br>院系   | Degree<br>学生类别           | Pro<br>学习                                              | gram<br>9专业        | Program Dcgrce<br>专业学历   | Taught by<br>授课语言 | Tuition fc<br>c<br>学曲 | Years<br>学制 | Apply deadline<br>报名截止 | Operation<br>操作 |
| Airport Pick up     |                |                 | Bachelor's degree        | International Business a                               | nd Trade           | 木利生                      | 山文                | TR                    |             |                        |                 |
| Inbox               | 商学院            |                 | 本科生                      | 国际经济与贸易 专业介绍                                           | 绍/Introduction     | Bachelor's degree        | Chinese           | 16000                 | 4Y          |                        | Apply / 申请      |
| Outbox              | 商学院            |                 | Bachelor's degree<br>本科生 | Business Administration<br>工商管理 <del>专业</del> 介绍/Intre | n<br>oduction      | 本科生<br>Bachelor's degree | 英文<br>English     | 18000                 | 4Y          | -                      | Apply / 申请      |
| Send to the teacher |                |                 |                          |                                                        | All 2 /1 page prev | 1 next                   |                   |                       |             |                        |                 |

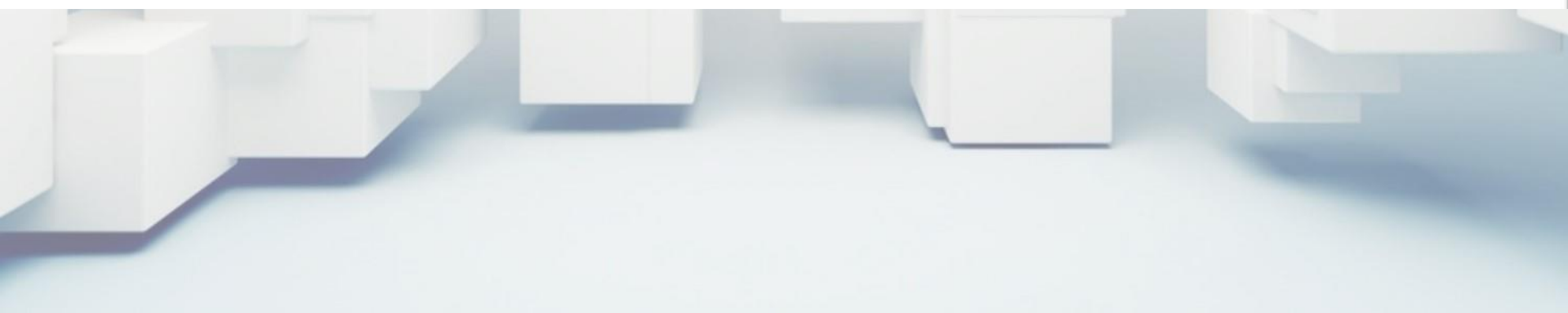

1. Follow the 5 steps to complete all necessary application information and upload required application documents. You can click Save and log out, later log in to continue with the application if your information or documents are not ready for now.

2. Please make sure all documents you uploaded are real, clear to read, and make correct file name.

|   | ① Profile / 基本信息   ② A   | Application information / 申请信息 | ③ Documents / 申请材料                      | ④ Contact / 联系信息           | ⑤ Preview / 预览 |
|---|--------------------------|--------------------------------|-----------------------------------------|----------------------------|----------------|
| Г | 护照姓 / Family Name*       | FAMILY NAME                    | 照片 / Photo*                             |                            |                |
|   | 护照名 / Given Name*        | REGISTRATIONGUIDE              |                                         |                            |                |
|   | 中文名 / Chinese Name       | Chinese name                   | No pho                                  | to                         |                |
|   | 护照号码 / Passport No.*     | PASSPORT NO.                   | Brows                                   | er                         |                |
|   | 护照到期时间 / Expire at*      | Passport Expire at             | 性别 / Sex*                               | Female • Male              |                |
|   | 最高学历 / Highest Degree*   | None v                         | 出生日期 / Date of Birth*                   | Date of Birth              |                |
|   | 宗教 / Religion*           | Please Choose 🔻                | 出生国家 / Country of Birth*                | Please Choose              | Ŧ              |
|   | 国籍 / Nationality*        | Please Choose 🔻                | 出生地点 / Place of Birth*                  | Place of Birth             |                |
|   | 母语 / Native language     | Please Choose 💌                | 婚姻状态 / Marital Status*                  | Single Married             |                |
|   | 旧护照号码 / Old Passport No. | OLD PASSPORT NO.               | 旧护照到期时间 / Expiration of<br>Old Passport | Expiration of Old Passport |                |

保存并继续 / Save and Continue

When all information and documents are completed after preview, you can click Submit, the university will receive your application then. After you submitted the application, the application information cannot be edited.

#### 其他 / Other

| 家庭成页 /family member ①   |   |                   |   |
|-------------------------|---|-------------------|---|
| 家庭成员 / Family Members   | / | 电话 / Phone Number | / |
| 姓名 / Name               | / | Email / Email     | / |
| 年龄 / Age                | / | 工作单位 / Work Place | 1 |
| 职务 / Position           | / |                   |   |
| 家庭成员 /family member ②   |   |                   |   |
| 家庭成员 / Family Members   | / | 电话 / Phone Number | 1 |
| 姓名 / Name               | / | Email / Email     | 1 |
| 年龄 / Age                | / | 工作单位 / Work Place | / |
| 职务 / Position           | / |                   |   |
| 申请备注 / Application Note |   |                   |   |
|                         |   |                   |   |

提交申请 / Submit

You can log in to the system at any time to track your application status.

| Start application | 申请编号           | 申请时间       | 申请专业                                                             | 学历               | 审核时间       | 审核状态       | 操作                 |
|-------------------|----------------|------------|------------------------------------------------------------------|------------------|------------|------------|--------------------|
| Track progress    | Application ID | Date       | Course                                                           | Degree           | Update     | Status     | Operation          |
|                   |                | 2010 02 27 | 初级汉语                                                             | 语言生              | 2010 02 27 | 处理中        | 修改 提交 删除           |
| Accommodation     |                | 2019-02-27 | Elementary Chinese Language Program (for International students) | Chinese Language | 2019-02-27 | Processing | Edit Submit Delete |
| 41 4 91 1         |                |            |                                                                  |                  |            |            |                    |
| Аігрогт Ріск ир   |                |            |                                                                  |                  |            |            |                    |
| Inbox             |                |            |                                                                  |                  |            |            |                    |
| Outbox            |                |            |                                                                  |                  |            |            |                    |

Send to the teacher

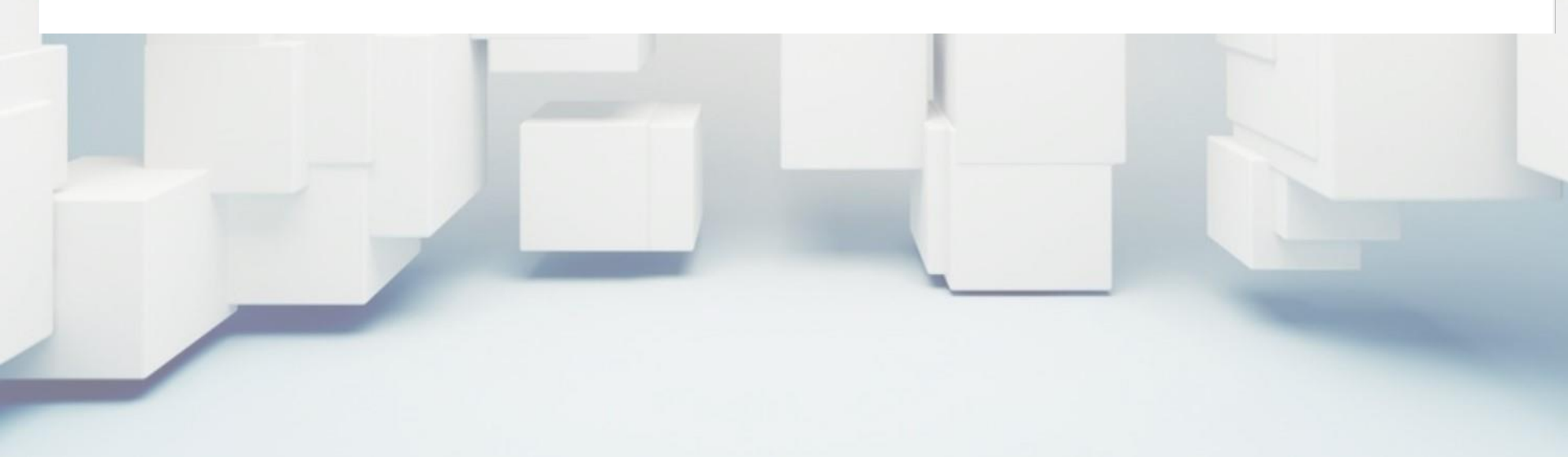

All messages and updates for your applications will be sent to 'Inbox', you can check it regularly.

| Home              | My applications | Studying at the University | Graduation              |               |              |                | Sign out        |
|-------------------|-----------------|----------------------------|-------------------------|---------------|--------------|----------------|-----------------|
| Start application |                 | Subject<br>标题              | Content<br>内容           | Sender<br>发件人 | Date<br>发送时间 | Status<br>是否已读 | Opcration<br>操作 |
| Accommodation     |                 |                            | No Data                 |               |              |                |                 |
| Airport Pick up   |                 |                            |                         |               |              |                |                 |
| Іпbox             |                 |                            | All 0 /0 page prev next |               |              |                |                 |
| Outbox            |                 |                            |                         |               |              |                |                 |
| Send to the teach | ner             |                            |                         |               |              |                |                 |

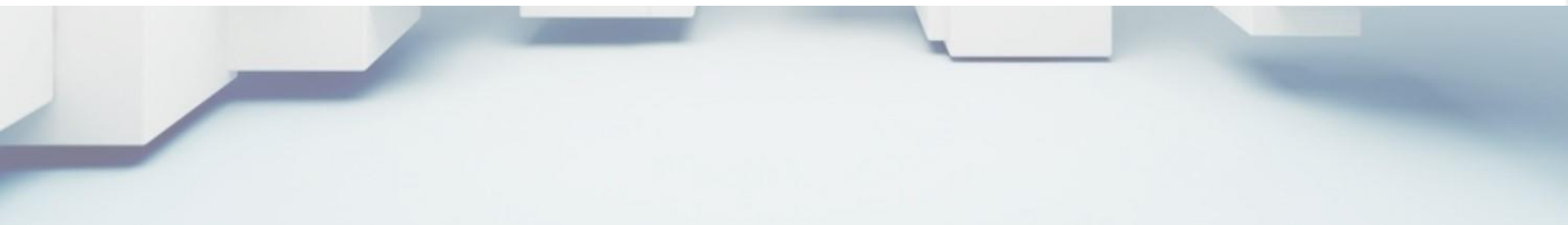

If you wan to contact school about your application, you can click 'Send to the teacher' on the left. Write down content and click 'Send'.

| Home               | My applicatio | ons Studyin          | ng at the University | Graduation |  |
|--------------------|---------------|----------------------|----------------------|------------|--|
| tart application   |               | Send a message to th | e teacher / 发送消息给老师  |            |  |
| rack progress      |               | Subject / 标题         |                      |            |  |
| ccommodation       |               |                      |                      |            |  |
| Airport Pick up    | /             |                      |                      |            |  |
| nbox               | /             |                      |                      |            |  |
| Dutbox             | /             | Content / 内容         |                      |            |  |
| Send to the teache | HT.           |                      |                      |            |  |
|                    |               |                      |                      |            |  |

Send / 发送

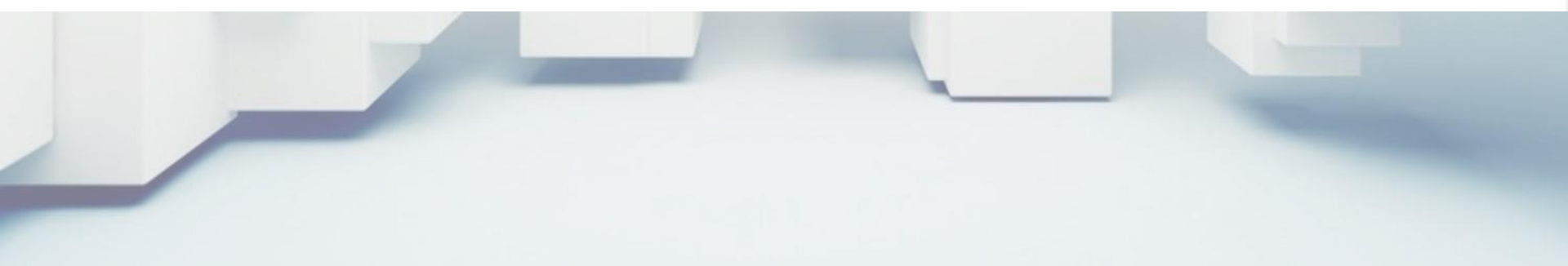